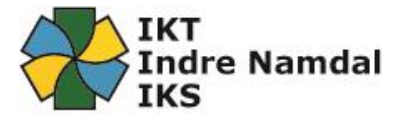

## Oppsett av epost på Mobil (Android).

Dette er en beskrivelse for hvordan du som er ASP bruker eller webmail bruker enkelt kan sette opp din android-telefon (f.eks. Sony, HTC, Samsung osv.) med epost/Exchange.

Forutsetninger:

- Du har en ASP bruker eller Webmail bruker i Indre Namdal med tilgang til epost.
- Din nærmeste leder har gitt deg tilgang til epost på mobil via Autorisasjonsportalen.
- 1. Lås opp din android-telefon og dra ned verktøylinjen fra toppen av skjermen. Trykk på tannhjulet opp til høyre. (Se bilde under)

| 12:55   fre. 24   | . november           | $\rightarrow$      | <b>\$</b> :     |
|-------------------|----------------------|--------------------|-----------------|
| ((:-              | <b>↓</b> »           | *                  | ē               |
| Wi-Fi             | Lyd                  | Jabra<br>EVOLVE 65 | Portrett        |
| <u></u>           | 4                    | 6                  | <b>↓</b> ↑      |
| Lommelykt         | Fly-<br>modus        | Strøm-<br>sparing  | Mobil-<br>data  |
| $(\partial)$      | В                    |                    | ę               |
| Ytelses-<br>modus | Blått lys-<br>filter | Trådløs-<br>sone   | Sikker<br>mappe |
| ۰                 | •                    | _                  | ~               |
| Samsung Co        | onnect               |                    | 90              |
| Sydu              | utgangssignal        |                    | EVOLVE 65       |
|                   |                      |                    |                 |
| G                 |                      |                    | Ų               |
|                   |                      |                    |                 |
|                   |                      |                    |                 |
|                   |                      |                    |                 |
|                   |                      |                    |                 |
| 7                 |                      |                    | ć               |

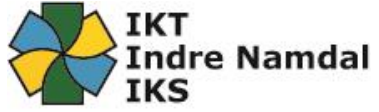

2. Gå nedover på siden du kommer til å finn valget som heter «Nettsky og kontoer» Trykk på denne. (Se bilde under)

|          | র্দ্ধ 🖉 🖧 👫 না। 38% 🗎 12:57                                               |
|----------|---------------------------------------------------------------------------|
| INNS     | STILLINGER                                                                |
| ÷        | Avanserte funksjoner<br>Spill, Énhåndsmodus                               |
| 0        | Enhetsvedlikehold<br>Batteri, Lagring, Minne                              |
| 00       | Apper<br>Standardapper, Apptillatelser                                    |
| <b>P</b> | Låseskjerm og sikkerhet<br>Låseskjerm, Ansiktsgjenkjenning, Fingeravtrykk |
| > 0      | Nettsky og kontoer<br>Samsung Cloud, Sikkerh.kop. og gjenoppr., Sm        |
| G        | Google<br>Google-innstillinger                                            |
| ŵ        | Tilgjengelighet<br>Syn, Hørsel, Smidighet og samhandling                  |
| ¢ ¢      | <b>Generell styring</b><br>Språk og inndata, Dato og tid, Tilbakestill    |
| ច្រ      | Programvareoppdatering<br>Last ned oppdateringer, Planlagte programvare   |
| ?        | Brukerhåndbok<br>Brukerhåndbok                                            |
|          | Om telefonen                                                              |

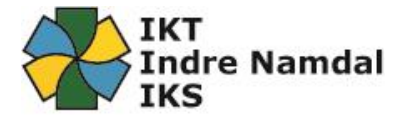

3. Trykk deretter på «Kontoer». (Se bilde under)

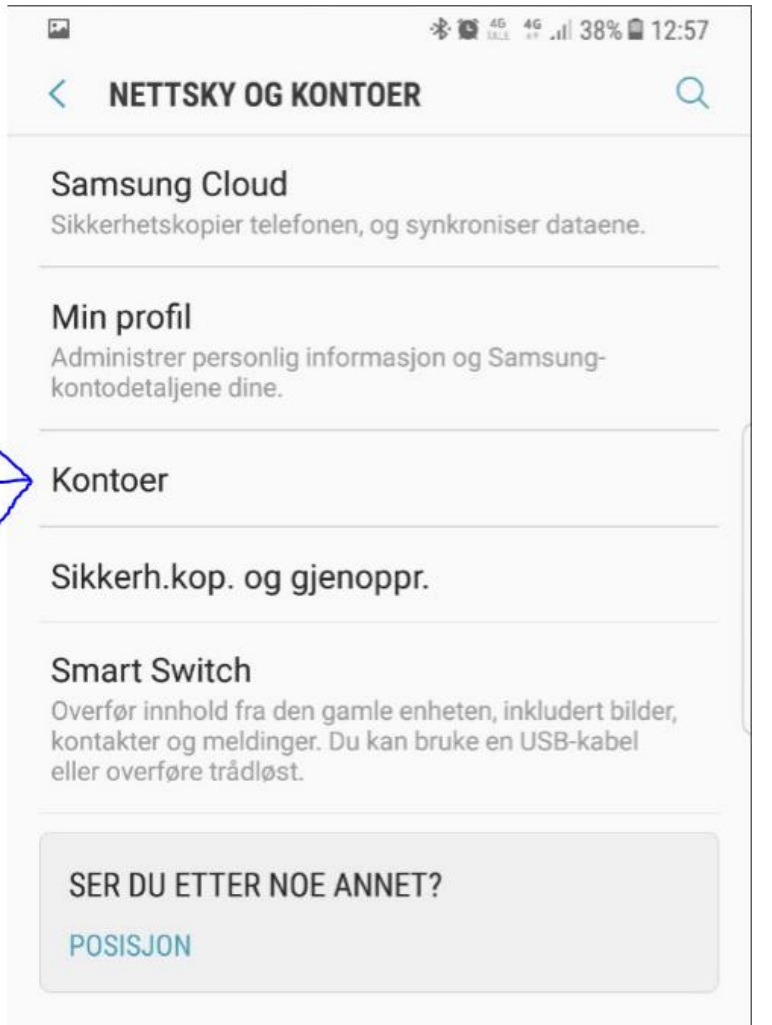

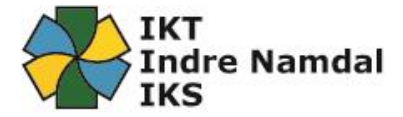

4. Trykk deretter «Legg til konto». (Se bilde under)

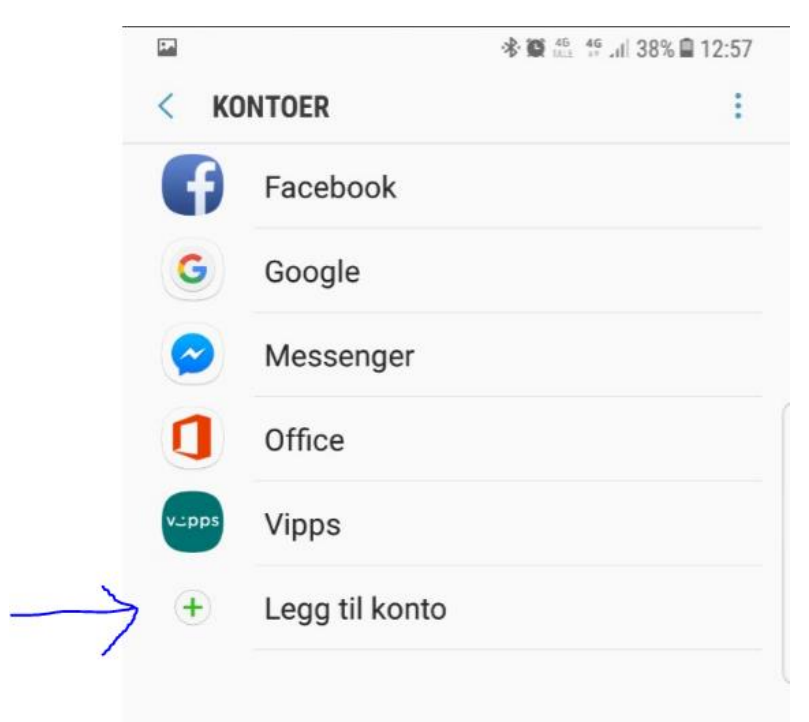

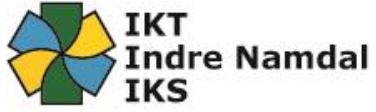

5. Fra listen du da får opp så velger du den som heter «Microsoft Exchange ActiveSync». (Se bilde under)

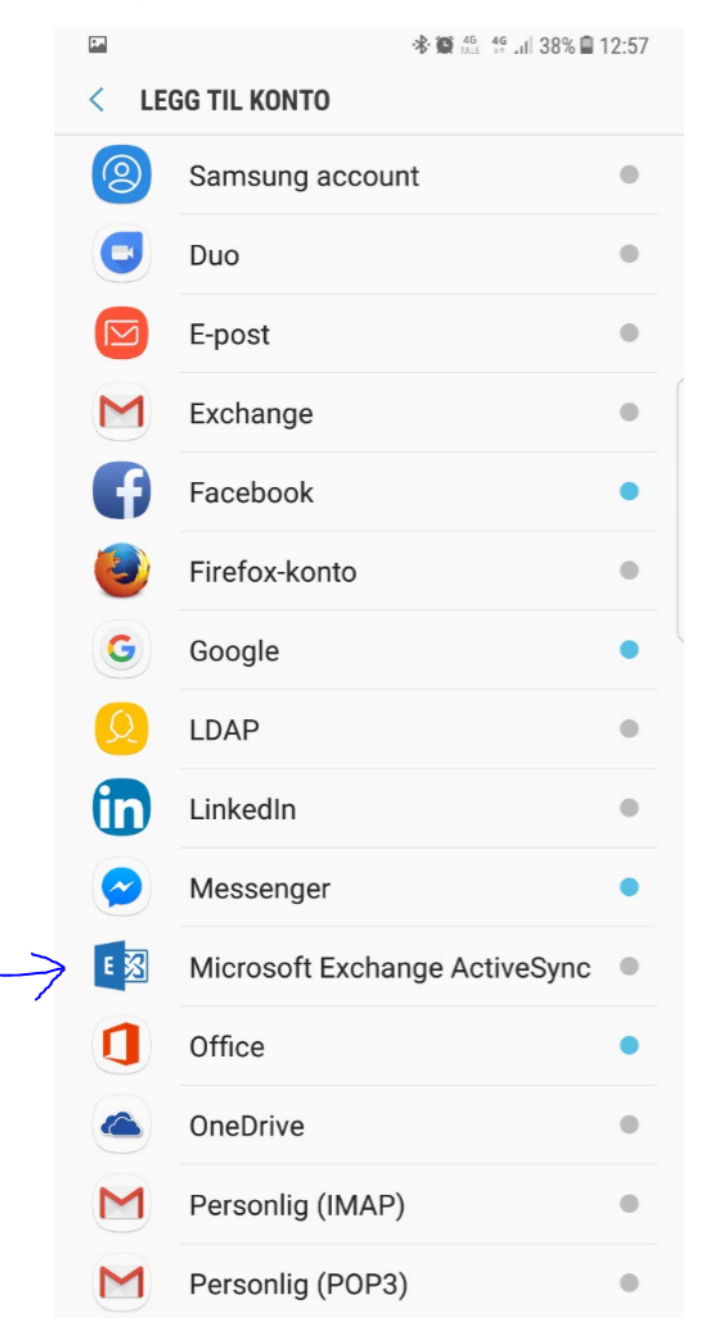

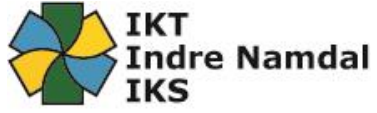

6. Skriv inn full e-postadresse i øverste linje. På linje to skriver du inn passordet til epostadressen (samme som pålogging til ASP) din og trykk «LOGG PÅ» nederst i høyre hjørne. (Se bilde under)

|                    | ★ 14G 4G+ 11 38% ■ 12:57 |
|--------------------|--------------------------|
| < EXCHANGE ACTIVES | YNC                      |
|                    |                          |
| E-postadresse      |                          |
| Passord            |                          |
| ◯ Vis passord      |                          |
|                    | (                        |
|                    |                          |
|                    |                          |
|                    |                          |
|                    | l                        |
|                    |                          |
|                    |                          |
|                    |                          |
|                    |                          |
|                    |                          |
|                    |                          |
|                    |                          |
|                    |                          |
|                    |                          |
|                    |                          |
| MANUELT OPPSETT    | LOGG PÅ                  |

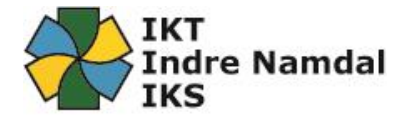

## 7. (Se bilde under):

- a. Sjekk at «E-postadresse» er korrekt.
- b. «Domene\brukernavn» må endres fra «\«brukernavn»» til «inr\«brukenavn»».
  - i. Se eksempen under:

## 1. Inr\ola.normann

c. «Exchange-server» må endres til: webmail.iktin.no

| EXCHANGE-SERVER-I         | NNSTILLINGER |
|---------------------------|--------------|
| ONTO                      |              |
| E-postadresse             |              |
|                           |              |
| Domene\brukernavn         |              |
| inr\                      |              |
| Passord                   |              |
| •••••                     |              |
| Vis passord               |              |
| 0                         |              |
|                           |              |
| Exchange-server           |              |
| webmail.iktin.no          |              |
| 📀 🛛 Bruk sikker tilkoblin | g (SSL)      |
| O Bruk klientsertifikat   |              |
| KLIENTSER                 | TIFIKAT      |
| Mobilenhet-ID             |              |
| SEC1DC64A9429767          |              |
|                           |              |
|                           |              |
|                           |              |
|                           |              |
|                           |              |

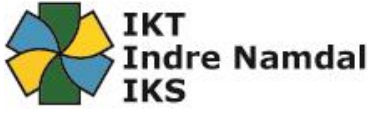

- Om du da får opp en melding om: «Ekstern sikkerhetsadministrasjon Server webmail.iktin.no må kunne eksternt kontrollere noen sikkerhetsfunksjoner på enheten fin.» Du må da trykke «OK»
- 9. Du må deretter trykke på «AKTIVER» nederst til høyre. (Se bilde under)
- 1.

🕸 🏥 🏥 🔐 37% 🗎 13:07

< ENHETSADMINISTRATOR

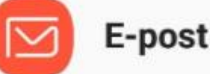

Server webmail.iktin.no må kunne eksternt kontrollere noen sikkerhetsfunksjoner på enheten din.

Aktivering av administrator vil gjøre at E-post kan utføre følgende operasjoner:

Slett alle data

Slett telefonens data uten advarsel ved å utføre tilbakestilling til fabrikkstandard.

- Angi passordregler
  Kontroller lengden og tegnbegrensninger på
  passordet for skjermopplåsing
- Overvåk skjermopplåsingsforsøk Overvåk antall feil passord som angis ved opplåsing av skjerm, og lås telefonen eller slett alle telefondata hvis feil passord angis for mange ganger.
- Lås skjermen Kontroller hvordan og når skjermen låses
- Angi utløp for skjermopplåsingspassord Angi hvor ofte skjermopplåsingspassordet må endres.
- Angi lagringskryptering Krev at lagrede appdata skal krypteres.
- Deaktiver kameraer Hindre bruk av alle enhetskameraer.
- Deaktiver funksjoner på

Da er telefonen din satt opp med epost og det vil ta noen minutter for all mail og kalendernotis er på plass.